*IBM WebSphere Business Integration Connect Enterprise and Advanced Editions* 

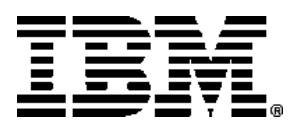

# **PIP** Sample

Version 4.2.1

#### Note!

Before using this information and the product it supports, be sure to read the general information under "Notices and Trademarks," on page 33.

### 20February2004

This edition applies to Version 4, Release 2, Modification 1 of IBM<sup>®</sup> WebSphere<sup>®</sup> Business Integration Connect Enterprise Edition (5724-E87) and Advanced Edition (5724-E75), and to all subsequent releases and modifications until otherwise indicated in new editions.

IBM welcomes your comments. You can send to the following address:

IBM Burlingame Laboratory Information Development 577 Airport Blvd., Suite 800 Burlingame, CA 94010 U.S.A

Include the title and order number of this book, and the page number or topic related to your comment.

When you send information to IBM, you grant IBM a nonexclusive right to use or distribute the information in any way it believes appropriate without incurring any obligation to you.

### © Copyright International Business Machines Corporation 2004. All rights reserved.

US Government Users Restricted Rights – Use, duplication or disclosure restricted by GSA ADP Schedule Contract with IBM Corp.

# Contents

| ; |
|---|
| ; |
| ; |
| ; |
| 5 |
|   |
| ) |
| ) |
| ) |
| ) |
| • |
|   |

| Setting up the sample                   | .18 |
|-----------------------------------------|-----|
| Setting up Business Integration Connect | 18  |
| Setting up WebSphere MQ                 | 24  |
| Setting up the WebSphere Interchange    |     |
| Server                                  | 24  |
| Running Scenario 1                      | 29  |
| Running Scenario 2                      | 30  |
| Running Scenario 3                      | 31  |
| Notices and Trademarks                  | 33  |
| Notices                                 | .33 |
| Programming interface information       | 35  |
| Trademarks and service marks            | .35 |

# **PIP Sample**

This document describes a PIP sample provided with WebSphere Business Integration Connect.

## **Business Integration Connect PIP sample**

Business Integration Connect provides the PIP sample to demonstrate how to set up Business Integration Connect and WebSphere Interchange Server 4.2.1 to exchange messages when you implement WebSphere Interchange Server as a backend application. Additionally, you can see how Business Integration Connect behaves when sending and receiving messages from a Community Participant and how it handles attachments.

The PIP sample supports three scenarios. The first scenario demonstrates how Business Integration Connect handles a two action PIP. The second scenario is a continuation of the first scenario in which the PIP is cancelled. The third scenario demonstrates how Business Integration Connect handles a one action PIP that has an attachment.

For information additional information on integrating WebSphere Interchange Server, see the Integration Overview.

# Topology used by the sample

All of the scenarios use the same topology. System A has WebSphere Interchange Server 4.2.1 and performs the roles of backend application and Community Participant. One process, the buyer process, initiates the PIPs and another process, the seller process, receives the PIPs.

System B has Business Integration Connect Enterprise Edition performing the role of PIP requester. This system receives the PIP content from the buyer process in System A and sends the PIP message to System C. System C has Business Integration Connect Enterprise Edition performing the role of PIP responder. This system receives PIP messages from System B and passes the content on to the seller process on System A.

The following diagram shows the topology:

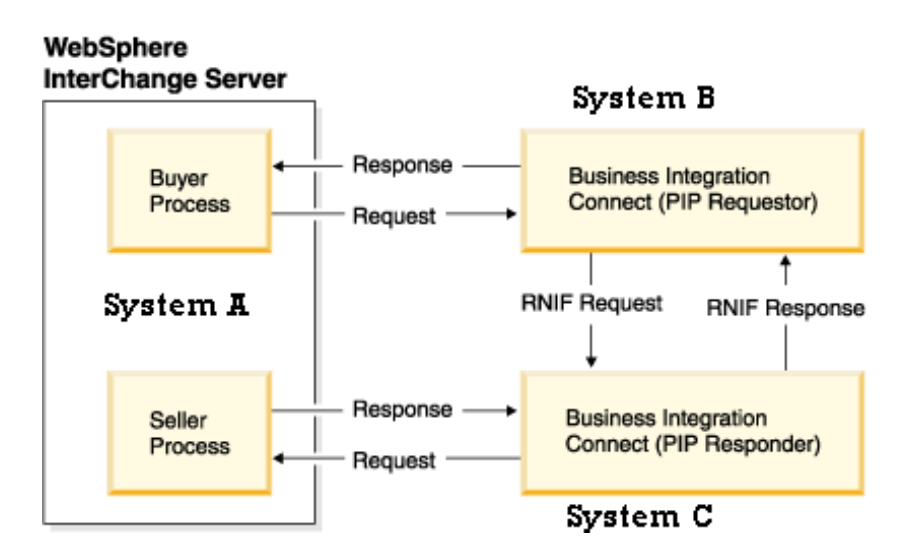

# Scenario 1: Processing a two action PIP

Scenario 1 demonstrates how Business Integration Connect processes a two action PIP as a sender and receiver. The following diagram shows the flow of PIP or PIP content messages between the systems in the scenario.

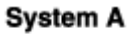

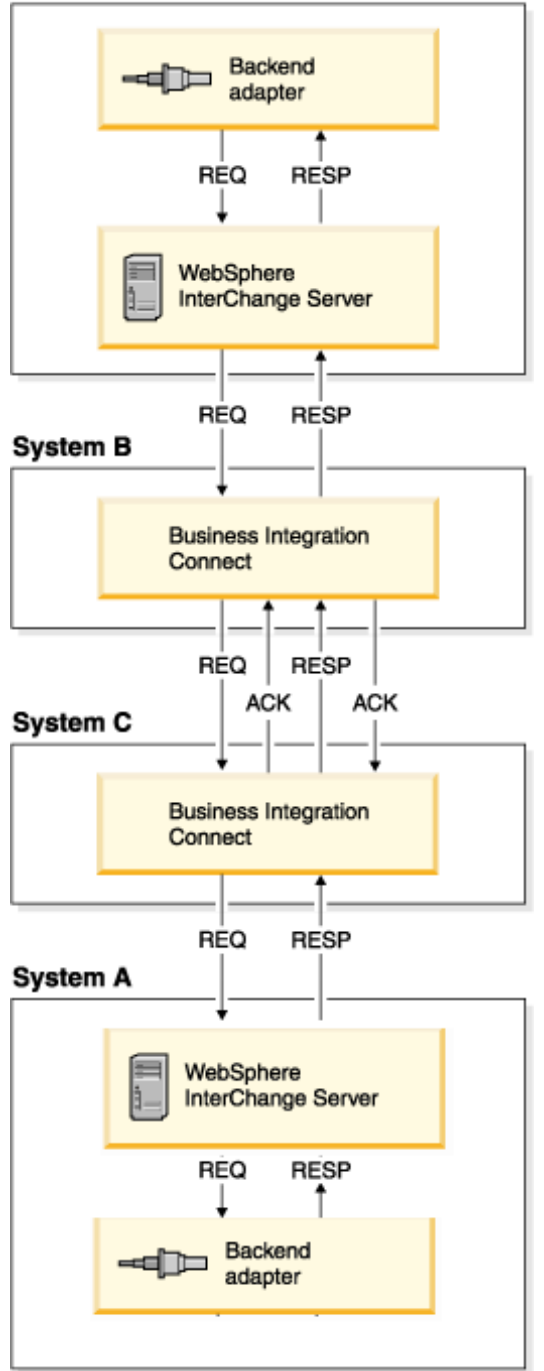

The scenario starts with the buyer process in WebSphere Interchange Server receiving a 3A4 request business object from the port connected to the backend adapter. The buyer process creates a 3A4 request message and sets the unique IDs (x\_aux\_process\_instance\_id and x\_aux\_system\_msg\_id) in the Backend Integration header of the message. The buyer process persists these IDs along with the status of the request message.

The buyer process sends the request on JMS to the Business Integration Connect instance configured as the buyer's gateway, which is the instance on System B. This instance generates a 3A4 PIP for RNIF 2.0 and sends it to the seller's gateway. This gateway is the Business Integration Connect instance on System C. The seller's Business Integration Connect receives the RNIF request message, validates it and sends an acknowledgment signal to the buyer's gateway. The buyer's Business Integration Connect sends an EventNotification message with a statusCode of 100 to the buyer process on the WebSphere Interchange Server. The buyer process updates the status of the PIP transaction.

The seller's Business Integration Connect packages the 3A4 content in Backend Integration packaging and sends this message to the seller process running in WebSphere Interchange Server. The seller process saves the IDs contained in the Backend Integration packaging and sends the request to the port connected to the backend adapter.

The backend adapter asynchronously sends the PIP 3A4 response message to the seller process. The seller process retrieves the unique IDs (x\_aux\_process\_instance\_id and x\_aux\_system\_msg\_id) from the database and populates the response message with them. The seller sends the response message to the seller's Business Integration Connect, which packages the response in RNIF format and sends it to the buyer's gateway.

The buyer's Business Integration Connect validates the response and sends an acknowledgment back to the seller's gateway, which in turn sends an Event Notification message with a statusCode of 100 to the seller process in the WebSphere Interchange Server. The buyer's Business Integration Connect asynchronously sends the PIP 3A4 response message to the buyer process in WebSphere Interchange Server. The buyer process updates the status of the PIP transaction and sends the response message to the port that connects to the backend adapter.

# Scenario 2: Processing a 0A1PIP

Scenario 2 is a continuation of Scenario 1. The following diagram shows the messaging of the first scenario and the messaging used to cancel the PIP, which is Scenario 2.

### System A

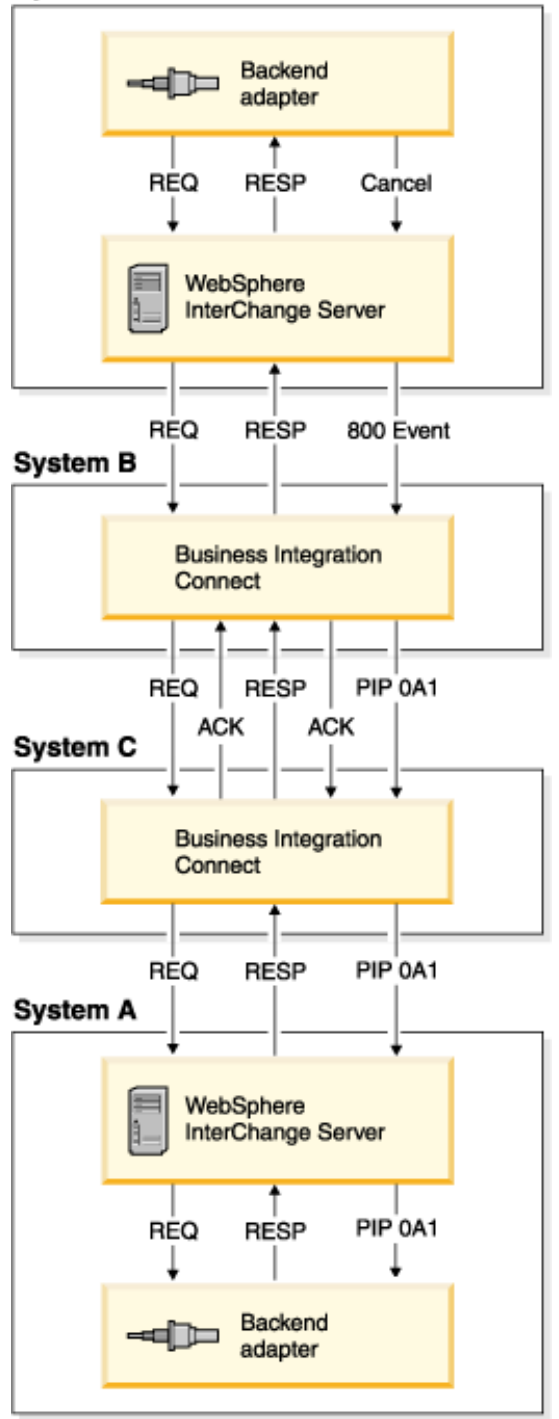

After the buyer process sends the response to the port that connects to the backend adapter, it receives a cancellation event from the backend of the buyer process. The buyer process updates the status of the PIP transaction to 800. The buyer process then populates an Event Notification message with the following information:

| Field            | Value                                                                                                    |  |
|------------------|----------------------------------------------------------------------------------------------------|--|
| StatusMessage    | Text that indicates that the application that sent the 3A4 PIP request has cancelled it                                                              |  |
| StatusCode       | "800" to indicate that the Event Notification message is to cancel a PIP                                                                             |  |
| EventMessageID   | Identifier for this Event Notification message                                                                                                    |  |
| BusinessObjectID | Identifier of the PIP request to be cancelled. This is the value in the<br>Documentid column in the database table used to store message<br>metadata |  |
| GlobalMessageID  | Identifier of the PIP request message. This is the value in the Msgid column in the database table used to store message metadata                    |  |

### Scenario 2 Event Notification field values

The buyer process then sends the event notification message to its gateway. The buyer's Business Integration Connect instance receives the event notification message and generates an 0A1 PIP based on the message. The instance sends the 0A1 PIP to the seller's gateway. The seller's Business Integration Connect instance receives the PIP 0A1 message and sends it to the seller to process.

# Scenario 3: Processing a PIP with attachments

Scenario 3 demonstrates how Business Integration Connect processes a PIP that has attachments. When a request message arrives from the backend adapter of the buyer process, it may contain attachments. Each attachment can be a file that WebSphere Interchange Server passes through or an XML representation of a WebSphere Interchange Server business object. This scenario provides an example of each type of attachment. For the file attachment, WebSphere Interchange Server reads the file and base64 encodes it. WebSphere Interchange Server then stores the encoded attachment content as the defaultAttachment as shown in line 5.1.1 in the following figure:

| Ge   | eneral | Attributes            |                                     |     |         |       |              |        |         |
|------|--------|-----------------------|-------------------------------------|-----|---------|-------|--------------|--------|---------|
|      | Pos    | Name                  | Туре                                | Key | Foreign | Requi | Card         | Maximu | Default |
| 1    | 1      | XMLDeclaration        | String                              | Г   | Г       | Г     | 1            | 255    | xomi    |
| 2    | 2      | DocType               | String                              | R   | E       | Г     |              | 255    | DOCTYPE |
| 3    | 3      | # ROOT                | BCG_ROOT_Pip3A4PurchaseOrderRequest | Г   | Г       | Г     | ( <b>1</b> ) |        | - area  |
| 4    | 4      | ⊞ contentTypeEncoding | BCG_ContentTypeEncoding             | Г   | <b></b> | Г     | 340          |        |         |
| 5    | 5      | E attachments         | BCG_AttachmentContainer             | Г   |         |       | 1            |        |         |
| 5.1  | 5.1    | e defaultAttachment   | BCG_Default_Attachment              | V   | Γ       |       | N            |        |         |
| 5.1. | 5,1.1  | attachment            | String                              | P   |         |       | 1            | 255    |         |
| 5.1. | 5.1.2  | contentTypeEncoding   | BCG_ContentTypeEncoding             | Г   |         |       | 1            | 1      |         |
| 5.1. | 5.1.3  | ObjectEventId         | String                              |     | -       |       |              |        | 1       |
| 5,2  | 5.2    | attachmentOne         | BCG_Person                          | Г   |         |       | N            | -      |         |
| 5.2. | 5.2.1  | FirstName             | String                              | V   |         | R     | 1            | 255    |         |
| 5.2. | 5.2.2  | LastName              | String                              | Г   |         | R     |              | 255    |         |
| 5.2. | 5.2.3  | AddressOne            | String                              | Г   | Г       | R     |              | 255    |         |
| 5.2. | 5.2.4  | AddressTwo            | String                              | П   |         | P     | Ĭ.           | 255    |         |
| 5.2. | 5.2.5  | City                  | String                              |     | Г       | R     | 1            | 255    |         |
| 5.2. | 5.2.6  | State                 | String                              | Г   |         | R     | Ĭ.           | 255    |         |
| 5.2. | 5.2.7  | Country               | String                              | Г   |         | P     | 1            | 255    |         |
| 5.2. | 5.2.8  | ZipCode               | String                              | Г   |         | V     | 1            | 255    |         |
| 5.2. | 5.2.9  | ObjectEventId         | String                              |     |         |       | 1            |        |         |
| 5.3  | 5.3    | ObjectEventId         | String                              |     |         |       |              |        |         |

For the business object attachment, WebSphere Interchange Server stores it unchanged as attachmentOne in the above figure.

The buyer process sends the request along with the attachments to the buyer's gateway. The buyer's Business Integration Connect instance generates the PIP (including attachments) and sends it to the seller's gateway. The seller's Business Integration Connect instance sends the request and its attachments to the seller's WebSphere Interchange Server. On the seller's WebSphere Interchange Server, the attachment data handler converts the BCG\_Persons attachment to a business object.

The seller process retrieves the defaultAttachment, decodes the attachment file, and saves it in the attachment directory. While constructing the message to the backend adapter, the seller process replaces the attachment content with the path to the file in the attachment directory. The seller process does not make any changes to the BCG\_Persons business object. The seller then sends a request message to the port connecting to the backend adapter. The backend application uses the file path to retrieve the attachment file when needed.

# WebSphere Interchange Server artifacts

The PIP sample uses the business objects, collaboration templates, and the persistence schema listed in this section to support the scenarios.

# **Business objects**

The PIP sample uses the following business objects:

- **BCG\_Pip3A4PurchaseOrderRequest** The 3A4 PIP request message for Scenario 1 and 2. For the sample, it is modified using the BO designer to include JMSDynMO. The payload part was generated using XML ODA and the DTD for the PIP.
- **BCG\_Pip3A4PurchaseOrderResponse** The 3A4 PIP response message for Scenario 1 and 2. For the sample, it is modified using the BO designer to include JMSDynMO. The payload part was generated using XML ODA and the DTD for the PIP.
- **BCG\_Pip3C3InvoiceNotification** The 3C3 PIP request message for Scenario 3. For the sample, it is modified using the BO designer to include JMSDynMO. The payload part was generated using XML ODA and the DTD for the PIP.
- **BCG\_Pip0A1FailureNotification** The 0A1 PIP Notification message for Scenario 2. For the sample, it is modified using the BO designer to include JMSDynMO. The payload part was generated using XML ODA and the DTD for the PIP.
- **BCG\_EventNotification** The event notification messages sent between WebSphere Interchange Server and Business Integration Connect. It includes JMSDynMO but does not contain any attachments.
- **BCG\_AttachmentContainer** The top-level business object for attachments. It can contain child business objects that WebSphere Interchange Server data handler can convert into attachments.
- JMS\_DynMO The dynamic meta-object for JMS. See the Integration Overview for information on this business object.

# **Collaboration templates**

The PIP sample uses the following collaboration templates:

• **BCG\_PIP3A4\_Request** - Represents the buyer process. One end connects to the buyer's backend system and the other end to Business Integration Connect through WebSphere BI adapters.

The collaboration template has the following ports:

| PortName           | BusinessObject                      | Description                                                            |
|--------------------|-------------------------------------|------------------------------------------------------------------------|
| RequestFromBackend | BCG_Pip3A4PurchaseOrderRequest      | Receives the request from the backend                                  |
| RequestToWBIC      | BCG_Pip3A4PurchaseOrderRequest      | Sends the request to<br>Business Integration<br>Connect                |
| EventFromBackend   | BCG_EventNotification               | Receives the PIP<br>cancellation request from<br>the backend           |
| EventToWBIC        | BCG_EventNotification               | Sends the PIP cancellation<br>event to Business<br>Integration Connect |
| ResponseFromWBIC   | BCG_Pip3A4PurchaseOrderConfirmation | Receives the response<br>from Business Integration<br>Connect          |
| ResponseToBackend  | BCG_Pip3A4PurchaseOrderConfirmation | Sends the response to the backend                                      |

# BCG\_PIP3A4\_Request ports

Configuration Properties:

- 1. DB\_CONN\_POOL\_NAME Default Value = CWLDPool
- 2. ATTACHMENT\_FILE\_DIR Default Value = C:\temp
- **BCG\_PIP3A4\_Response** Represents the seller process. One end connects to the seller's backend system and the other end to Business Integration Connect through WebSphere BI adapters.

The collaboration template has the following ports:

| PortName            | BusinessObject                      | Description                                                                      |
|---------------------|-------------------------------------|----------------------------------------------------------------------------------|
| RequestFromWBIC     | BCG_Pip3A4PurchaseOrderRequest      | Receives the request<br>from Business<br>Integration Connect                     |
| RequestToBackend    | BCG_Pip3A4PurchaseOrderRequest      | Sends the request to the backend                                                 |
| EventFromBackend    | BCG_EventNotification               | Receives the PIP<br>cancellation event from<br>the backend                       |
| EventFromWBIC       | BCG_EventNotification               | Receives the PIP<br>acknowledgment event<br>from Business<br>Integration Connect |
| ResponseFromBackend | BCG_Pip3A4PurchaseOrderConfirmation | Receives the response from the backend                                           |
| ResponseToWBIC      | BCG_Pip3A4PurchaseOrderConfirmation | Sends the response to<br>Business Integration<br>Connect                         |

| BCG | PIP3A4 | Res | ponse | ports |
|-----|--------|-----|-------|-------|
|-----|--------|-----|-------|-------|

**Configuration Properties** 

- 1. DB\_CONN\_POOL\_NAME Default Value = CWLDPool1
- 2. ATTACHMENT\_FILE\_DIR Default Value = C:\temp
- **BCG\_PIP3C3\_Notifier** Represents the notifier process. One end connects to the notifier's backend system and the other end to Business Integration Connect through WebSphere BI adapters.

The collaboration template has the following ports:

## BCG\_PIP3C3\_Notifier ports

| PortName           | BusinessObject                | Description                                                                   |
|--------------------|-------------------------------|-------------------------------------------------------------------------------|
| RequestFromBackend | BCG_Pip3C3InvoiceNotification | Receives the notification from the backend                                    |
| RequestToWBIC      | BCG_Pip3C3InvoiceNotification | Sends the notification to<br>Business Integration Connect                     |
| EventToWBIC        | BCG_EventNotification         | Receives the PIP<br>acknowledgment event from<br>Business Integration Connect |
| EventFromBackEnd   | BCG_EventNotification         | Receives the PIP cancellation event from the backend                          |

**Configuration Properties** 

- 1. DB\_CONN\_POOL\_NAME Default Value = CWLDPool
- 2. ATTACHMENT\_FILE\_DIR Default Value = C:\temp
- **BCG\_PIP3C3\_Receiver** Represents the receiver process. One end connects to the receiver's backend system and the other end to Business Integration Connect through WebSphere BI adapters.

The collaboration template has the following ports:

| PortName         | BusinessObject                | Description                                                                    |
|------------------|-------------------------------|--------------------------------------------------------------------------------|
| RequestFromWBIC  | BCG_Pip3C3InvoiceNotification | Receives the request from<br>Business Integration Connect                      |
| RequestToBackend | BCG_Pip3C3InvoiceNotification | Sends the request to the backend                                               |
| EventFromBackEnd | BCG_EventNotification         | Receives the PIP cancellation<br>event from the backend                        |
| EventFromWBIC    | BCG_EventNotification         | Receives the PIP<br>acknowledgement event from<br>Business Integration Connect |

### **BCG PIP3C3 Receiver ports**

Configuration Properties

- 1. DB\_CONN\_POOL\_NAME Default Value = CWLDPool1
- 2. ATTACHMENT\_FILE\_DIR Default Value = C:\temp

• **BCG\_0A1FailureNotification** - Represents the FailureNotification process. One end connects to the receiver's backend system and the other end to Business Integration Connect through WebSphere BI adapters.

The collaboration template has the following ports:

| PortName       | BusinessObject                | Description                                                                       |
|----------------|-------------------------------|-----------------------------------------------------------------------------------|
| NOFFromWBIC    | BCG_Pip0A1FailureNotification | Receives the PIP 0A1<br>from Business<br>Integration Connect                      |
| NOFToBackend   | BCG_Pip0A1FailureNotification | Sends the PIP 0A1 to the backend                                                  |
| EventFromWBIC  | BCG_EventNotification         | Receives the PIP<br>acknowledgement event<br>from Business<br>Integration Connect |
| EventToBackEnd | BCG_EventNotification         | Sends the<br>Acknowledgment event<br>to the backend                               |

# BCG\_0A1FailureNotification

Configuration Properties

DB\_CONN\_POOL\_NAME Default Value = CWLDPool

# **PIP** persistence schema

The PIP sample uses a database table to persist the IDs and status of the PIP messages. The following table describes the schema of the database table:

| Column        | Corresponding<br>JMSProperties attribute | Description                                                          |
|---------------|------------------------------------------|----------------------------------------------------------------------|
| Senderid      | x-aux-sender-id                          | The ID of the initiator of the PIP                                   |
| Receiverid    | x-aux-receiver-id                        | The ID of the destination of the PIP                                 |
| Documentid    | x-aux-msg-id                             | The ID of the message assigned by the process initiating the PIP     |
| PIPInstanceid | x-aux-process-instance-id                | The ID of the PIP to which the message belongs                       |
| Msgid         | x-aux-system-msg-id                      | The ID of the message assigned by the system sending the PIP message |
| Status        | x_aux_event_status_code                  | The state of the PIP:                                                |
|               |                                          | 0 – Initiated                                                        |
|               |                                          | 100 – Ack received                                                   |
|               |                                          | 800 – PIP terminated by backend                                      |
|               |                                          | 900 – Exception received                                             |

## PIP message persistence schema

### PIP message persistence schema

| DocType | None | The type of message:                   |
|---------|------|----------------------------------------|
|         |      | REQ – for request message              |
|         |      | RESP – for response message            |
|         |      | NOTI – for notification message        |
|         |      | 0A1 – for Failure notification message |

# Setting up the sample

Setting up the sample involves setting up Business Integration Connect, WebSphere MQ, and WebSphere Interchange Server. The following sections describe how to do this.

# **Setting up Business Integration Connect**

The following procedure describes how to set up Business Integration Connect so that it has the settings and resources it needs to run all the scenarios of the PIP sample. The setup for System B and C is the same except where noted.

- 1. Start Business Integration Connect and log in to the Community Console as Hub Admin.
- 2. Create a Community Manager profile to represent Business Integration Connect and a Community Participant profile for the other system. For example, on System B, you create a Community Participant profile for System C. For information on creating profiles, see the Administrator's Guide.
- 3. Create the gateways for the profiles:

See the Administrator's guide for more information on creating gateways.

- a. Click Account Admin > Profiles > Community Participant.
- b. Search for the Community Manager profile you created.
- c. Select the profile and click **Gateways**.
- d. In the Gateway List section, click Create.
- e. In the Gateway Detail section, type or select the following values:

Use the default values for all other parameters.

# Parameter Value to type or select Gateway name Type any name for the gateway Transport JMS Target URI Type the context URL such as file:///export/jndi/myctx JMS Factory Name Type the name of the JMS factory Example: myqcf

### **Community Manager gateway values**

### **Community Manager gateway values**

| JMS Queue Name           | Type the name of the JMS queue<br>Example: SENDERQ                                               |  |
|--------------------------|--------------------------------------------------------------------------------------------------|--|
| JMS JNDI Factory<br>Name | Type the name of the JNDI factory for JMS<br>Example: com.sun.jndi.fscontext.RefFSContextFactory |  |
| JMS Message Class        | Type the JMS Message Class<br>Example: TextMessage                                               |  |

**NOTE:** Refer to the Integration Overview guide for more information on backend configuration using JMS with WebSphere MQ 5.3.

- f. Click Save.
- g. Create the gateway for the Community Participant in the same way but use the following values for the Gateway Detail section:

| Parameter       | Value to type or select                                                                                                    |
|-----------------|----------------------------------------------------------------------------------------------------|
| Gateway<br>name | Type any name for the gateway                                                                                                    |
| Transport       | HTTP/1.1                                                                                                    |
| Target URI      | Type the URL for the other Business Integration Connect system. That is, if you are creating System B, type the URL for System C.<br>Example: http:// <ipaddress c:57080="" of="" system="">/bcgreceiver/submit/test</ipaddress> |

### **Community Participant gateway values**

For the other parameters, use the default values.

- h. Click Save.
- 4. Set the gateways as default gateways:
  - a. Click Account Admin > Profiles > Community Participant.
  - b. Search for the Community Manager profile you created.
  - c. Select the profile and click **Gateways**.
  - d. In the Gateway List section, click View Default Gateways.
  - e. For all of the gateway types, select the gateway you created.
  - f. Set the default gateways for the Community Participant profile in the same way.
- 5. Upload the following PIP document flow packages:
  - Package\_RNIF\_V02.00.zip
  - Package\_RNSC\_1.0\_RNIF\_V02.00.zip
  - BCG\_Package\_RNIFV02.00\_3A4V02.02.zip
  - BCG\_Package\_RNIFV02.00\_3C3V01.01.zip
  - BCG\_Package\_RNIFV02.00\_0A1V02.00.zip

- BCG\_Package\_RNSC1.0\_RNIFV02.00\_3A4V02.02.zip
- BCG\_Package\_RNSC1.0\_RNIFV02.00\_3C3V01.01.zip
- BCG\_Package\_RNSC1.0\_RNIFV02.00\_0A1V02.00.zip

See "Uploading packages" in the Administrator's Guide for information on uploading packages. If packages for the other RNIF version or another version of the PIP have already been loaded, set the Overwrite Data parameter to Yes.

You can verify that the packages have been uploaded by clicking **Hub Admin > Hub Configuration > Document Flow Definition**. Click **All** and look for the following in the RNIF (V02.00) and Backend Integration packages:

- Document Flow: 3A4 (V02.02)
- Document Flow: 3C3 (V01.01)
- Document Flow: 0A1 (V02.00)
- 6. Create interactions for the PIPs:
  - a. Click Hub Admin > Hub Configuration > Document Flow Definition.
  - b. In the Manage Document Flow Definitions screen, click Manage Interactions.
  - c. In the Manage Interactions screen, click Create Interaction.
  - d. Expand the Document Flow Definition trees by clicking **All** in the Source tree and in the Target tree.
  - e. In the Source tree, select the radio button for **Action: Purchase Order Request Action** in the following context:

```
Package: RNIF (V02.00)

Protocol: RosettaNet (V02.00)

Document Flow: 3A4 (V02.02) "Request Purchase Order"

Activity: Request Purchase Order
```

f. In the target tree, select the radio button for **Action: Purchase Order Request Action** in the following context:

```
Package: Backend Integration (1.0)

Protocol: RNSC (1.0)

Document Flow: 3A4 (V02.02) "Request Purchase Order"

Activity: Request Purchase Order
```

- g. In the Action field, select **Bi-directional Translation of RosettaNet and RosettaNet Service Content with Validation**.
- h. Click Save.
- i. Repeat steps a-h to create an interaction in the other direction. That is, the RNIF Package is the target and the Backend Integration package is the source.
- j. Repeat steps a-i to create interactions for the following actions:
  - 3A4 Purchase Order Confirmation Action.
  - 3C3 Invoice Notification Action
  - 0A1 Failure Notification Action

- 7. Create an interaction for XMLEvent.
  - a. Click Hub Admin > Hub Configuration > Document Flow Definition.
  - b. In the Manage Document Flow Definitions screen, click Manage Interactions.
  - c. In the Manage Interactions screen, click Create Interaction.
  - d. Expand the Document Flow Definition trees by clicking **All** in the Source tree and in the Target tree.
  - e. In the Source tree, select the radio button for **Document Flow: XMLEvent (1.0)** in the following context:

```
Package: Backend Integration (1.0)
    Protocol: XMLEvent (1.0)
```

f. In the Target tree, select the radio button for **Document Flow: XMLEvent (1.0)** in the following context:

```
Package: Backend Integration (1.0)
    Protocol: XMLEvent (1.0)
```

- g. In the Action field, select **Pass Through**.
- h. Click Save.
- 8. Create an interaction for XMLEvent to 0A1 RNSC.
  - a. Click Hub Admin > Hub Configuration > Document Flow Definition.
  - b. In the Manage Document Flow Definitions screen, click Manage Interactions.
  - c. In the Valid Document Flow Interactions screen, click Create Interaction.
  - d. Expand the Document Flow Definition trees by clicking **All** in the Source tree and in the Target tree.
  - e. In the Source tree, select the radio button for **Document Flow: XMLEvent (1.0)** in the following context:

```
Package: Backend Integration (1.0)
    Protocol: XMLEvent (1.0)
```

f. In the target tree, select the radio button for **Action: Failure Notification Action** in the following context:

```
Package: Backend Integration (1.0)
Protocol: RNSC (1.0)
Document Flow: 0A1 (V02.00) "Notification of Failure"
Activity: Distribute Notification of Failure
```

g. In the Action field, select **Bi-directional Translation of RosettaNet and xml** with validation.

h. Click Save.

- 9. Create targets for the transport protocols:
  - a. Click Hub Admin > Hub configuration > Targets.
  - b. Click Create.

- c. In the Target Name field, type a name.
- d. In the Transport field, select HTTP/S.
- e. In the Target Configuration section, type the URI for the Receiver that handles HTTP messages such as /bcgreceiver/Receiver.
- f. Select the appropriate Gateway Type. (Example: Production).
- g. Click Save.
- h. Click Hub Admin > Hub configuration > Targets.
- i. Click Create.
- j. In the Target Name field, type a name.
- k. In the Transport field, select JMS.
- 1. In the Target Configuration section, type the appropriate values for the following fields:
  - JMS Provider URL Example: file:///export/jndi/myctx
  - JMS Queue Name Example: RECEIVERQ
  - JMS Factory Name Example: myqcf
  - JNDI Factory Name Example: com.sun.jndi.fscontext.RefFSContextFactory

**NOTE:** Refer to the Integration Overview guide for more information on backend configuration using JMS with WebSphere MQ 5.3.

- m. Select the appropriate Gateway Type. (Example: Production).
- n. Click Save.
- 10. Refer to the Administrator's guide for information on enabling security.
- 11. Enable the B2B capabilities for the profiles.
  - a. Click Account Admin > Profiles > Community Participant.
  - b. Search for the Community Manager profile you created.
  - c. Select the profile and click **B2B Capabilities**.
  - d. Expand the Document Flow Definition tree by clicking All.
  - e. Ensure that the Community Manager has the B2B capabilities for the RNIF (V02.00) and Backend Integration (1.0) packages enabled. If the packages are inactive (neither enabled or disabled), active them by clicking the icon in the Set Source and Set Target columns.
  - f. Repeat the previous step for the RosettaNet (V02.00) protocol under the RNIF (V02.00) package and the XMLEvent (1.0) and RNSC (1.0) protocols under the Backend Integration (1.0) package. Do the same for the following Document Flows:

- Document Flow: XMLEvent (1.0) under Protocol: XMLEvent (1.0)
- Document Flow: 3A4 (V02.02) under Protocol: RNSC (1.0)
- Document Flow: 3C3 (V01.01) under Protocol: RNSC (1.0)
- Document Flow: 0A1 (V02.00) under Protocol: RNSC (1.0)
- Document Flow: 3A4 (V02.02) under Protocol: RosettaNet (V02.00)
- Document Flow: 3C3 (V01.01) under Protocol: RosettaNet (V02.00)
- Document Flow: 0A1 (V02.00) under Protocol: RosettaNet (V02.00)
- g. Repeat a-f for the Community Participant profile.
- 12. Create Participant Connections.
  - a. Click Account Admin > Participant Connections.
  - b. In the Source, select the Community Manager profile.
  - c. In the Target, select the Community Participant profile.
  - d. Click Search.
  - e. Click Activate for the following interaction:

| Source                             | Target                                             |
|------------------------------------|----------------------------------------------------|
| Package: Backend Integration (1.0) | Package: Backend Integration (1.0)                 |
| Protocol: XMLEvent (1.0)           | Protocol: RNSC (1.0)                               |
| Document Flow: XMLEvent (1.0)      | Document Flow: 0A1 (V02.00)                        |
|                                    | Activity: Distribute Notification of Failure (N/A) |

- f. Enable all other interactions on the screen.
- g. In the Source, select the Community Participant profile.
- h. In the Target, select the Community Manager profile.
- i. Click Search.
- j. Click Activate for the following interaction:

| Source                             | Target                             |
|------------------------------------|------------------------------------|
| Package: Backend Integration (1.0) | Package: Backend Integration (1.0) |
| Protocol: XMLEvent (1.0)           | Protocol: XMLEvent (1.0)           |
| Document Flow: XMLEvent (1.0)      | Document Flow: XMLEvent (1.0)      |

k. Enable all other interactions on the screen.

# Setting up WebSphere MQ

To set WebSphere MQ to support the sample, create the following queues in the Queue Manager:

- CWLD\_Unsubscribed
- CWLD\_InProgress
- CWLD\_Result
- CWLD\_Error
- The input queue that the JMS connector polls for incoming messages.
- The output queue that the JMS connector uses for outbound messages.

Consult the WebSphere MQ documentation for information on how to create the queues.

# Setting up the WebSphere Interchange Server

The following procedure describes how to set up WebSphere Interchange Server so that it has the settings and resources it needs to run all the scenarios of the PIP sample. For more information on any of the steps in the procedure, see the WebSphere Interchange Server documentation.

- 1. Once the WebSphere Interchange Server is running, start the system manager and create an integration component library (ICL).
- 2. Import the contents of the ICS Repository into the newly created ICL.
- 3. Create the Database Connection Pool at Initiator side:
  - a. Create a database for Requestor and create the RNState table using the BCG\_pip\_sample\_table\_creation.sql script.
  - b. In the ICL, right click the Database Connection Pool folder and select **Create new Database Connection Pool**.
  - c. Specify the database, database driver (DB2), DBConnection name, login, password, and maximum number of connections.
  - d. In the new connection pool section, right click and select New Connection Pool.
  - e. Specify the name of the pool as CWLDPool and set the minimum number of connections to 1.
  - f. Click **OK** and then click **Finish** to create the Database Connection Pool.
- 4. Create the Database Connection Pool at Responder side:
  - a. Create second database for Responder and create the RNState table using the BCG\_pip\_sample\_table\_creation.sql script.
  - b. In the ICL, right click the Database Connection Pool folder and select **Create new Database Connection Pool**.
  - c. Specify the database, database driver (DB2), DBConnection name, login, password, and maximum number of connections.

- d. In the new connection pool section, right click and select New Connection Pool.
- e. Specify the name of the pool as CWLDPool1 and set the minimum number of connections to 1.
- f. Click OK and then click Finish to create the Database Connection Pool
- 5. Create the Connectors:
  - a. In the ICL, right click the Connectors folder and select Create new connector.
  - b. The Connector Configurator window appears. In the New Connector panel, select **Cancel**.
  - c. Select File > Open > From File.
  - d. In the File Open dialog, select the connector configuration file for the JMS Connector and click **Open**.
  - e. Repeat a-d to create the Port Connector.
  - f. Open the JMS Connector and select **File > Save As > To Project**. Save a copy of the JMS Connector using the name JMSConnector1.
- 6. Configuring the JMS Connectors
  - a. In the ICL, open the Connectors folder and double-click the JMS Connector.
  - b. In the Connector Configurator window, select the **Connector-Specific Properties** tab.
  - c. Set values for the following attributes:

| Attribute                     | Value                                                                    |
|-------------------------------|--------------------------------------------------------------------------|
| CTX_InitialContextFactory     | com.sun.jndi.fscontext.RefFSContextFactory                               |
| ReplyToQueue                  | The name of the queue in which the JMS Connector puts the messages       |
| UnsubscribedQueue             | CWLD_Unsubscribed                                                        |
| CTX_ProviderURL               | The URL of the JMS context provider                                      |
| InProgressQueue               | CWLD_InProgress                                                          |
| DataHandlerConfigMO           | MO_DataHandler_Default                                                   |
| MessageResponseResultProperty | CWLD_Result                                                              |
| DataHandlerMimeType           | Attachment                                                               |
| QueueConnectionFactoryName    | The queue connection factory created in WebSphere MQ                     |
| ErrorQueue                    | CWLD_Error                                                               |
| InputQueue                    | The name of the queue that the JMS Connector polls for incoming messages |

d. Select the Supported Business Objects tab.

- e. Select the following Business Objects from the list and enable Agent Support for each one:
  - BCG\_Pip3A4PurchaseOrderRequest
  - BCG\_Pip3A4PurchaseOrderConfirmation
  - BCG\_Pip3C3InvoiceNotification
  - BCG\_Pip0A1FailureNotification
  - BCG\_EventNotification
  - MO\_DataHandler\_Default
- f. Select the Trace/Log Files tab and configure the log and trace files.
- g. Repeat a-f for JMSConnector1
- 7. In the MO\_DataHandler\_Default business object, add the Attachment attribute and set its BO Type as MO\_DataHandler\_DefaultAttachmentConfig.
- 8. Configure the Port Connector:
  - a. In the ICL, open the Connectors folder and double-click the Port Connector.
  - b. In the Connector Configurator window, select the **Supported Business Objects** tab.
  - c. Select the following Business Objects from the list and enable Agent Support for each one:
    - BCG\_Pip3A4PurchaseOrderRequest
    - BCG\_Pip3A4PurchaseOrderConfirmation
    - BCG\_Pip0A1FailureNotification
    - BCG\_Pip3C3InvoiceNotification
    - BCG\_EventNotification
  - d. Select the Trace/Log Files tab and configure the log and trace files.
- 9. Compile the collaboration templates by right clicking the Collaboration Templates folder and selecting **Compile All**.
- 10. Create the collaboration objects
  - a. Right-click the Collaboration Objects folder and select **Create new collaboration object**.
  - b. Select the template and provide a name for the collaboration object name. Click **Next**.
  - c. Bind the ports with the appropriate connectors given in the following table:

### Port-connector bindings for BCG\_Pip3A4\_Request collaborations

| Port               | Connector     |
|--------------------|---------------|
| RequestFromBackend | PortConnector |

| RequestToWBIC     | JMSConnector  |
|-------------------|---------------|
| EventToWBIC       | JMSConnector  |
| EventFromBackend  | PortConnector |
| ResponseFromWBIC  | JMSConnector  |
| ResponseToBackend | PortConnector |

### Port-connector bindings for BCG\_Pip3A4\_Request collaborations

d. Click Next.

- e. Specify the e-mail notification address, set the system trace level to 2, and set the collaboration trace level to 5. Click **Next**.
- f. Specify values for the following collaboration properties, using the default values where available:
  - DB\_CONN\_POOL\_NAME
  - ATTACHMENT\_FILE\_DIR
- g. Click 'Finish' to complete creation of collaboration object.
- h. Repeat a-g for the following collaborations

### Port-connector bindings for BCG\_Pip3A4\_Response collaborations

| Port                | Connector     |
|---------------------|---------------|
| RequestFromWBIC     | JMSConnector1 |
| RequestToBackend    | PortConnector |
| EventFromBackend    | PortConnector |
| EventFromWBIC       | JMSConnector1 |
| ResponseFromBackend | PortConnector |
| ResponseToWBIC      | JMSConnector1 |

### Port-connector bindings for BCG\_Pip3C3\_Notifier collaborations

| Port               | Connector     |
|--------------------|---------------|
| RequestFromBackend | PortConnector |
| RequestToWBIC      | JMSConnector  |
| EventToWBIC        | JMSConnector  |
| EventFromBackend   | PortConnector |

### Port-connector bindings for BCG\_Pip3C3\_Receiver collaborations

| Port | Connector |
|------|-----------|
|      |           |

| RequestFromWBIC  | JMSConnector1 |
|------------------|---------------|
| RequestToBackend | PortConnector |
| EventFromBackend | PortConnector |
| EventFromWBIC    | JMSConnector1 |

### Port-connector bindings for BCG\_Pip3C3\_Receiver collaborations

### Port-connector bindings for BCG\_0A1FailureNotification collaboration for Requestor

| Port           | Connector     |
|----------------|---------------|
| NOFFromWBIC    | JMSConnector  |
| NOFToBackend   | PortConnector |
| EventFromWBIC  | JMSConnector  |
| EventToBackend | PortConnector |

# Port-connector bindings for BCG\_0A1FailureNotification collaboration for Responder

| Port           | Connector     |
|----------------|---------------|
| NOFFromWBIC    | JMSConnector1 |
| NOFToBackend   | PortConnector |
| EventFromWBIC  | JMSConnector1 |
| EventToBackend | PortConnector |

**NOTE:** Two 0A1 Failure Notification collaboration objects are needed; one for the initiator side and another for the responder side.

**Initiator side 0A1 collaboration:** One end connects to the buyer's backend system and the other end connects to Business Integration Connect through WebSphere BI adapters, i.e. JMSConnector.

**Receiver/Responder side 0A1 collaboration:** One end connects to the receiver's backend system and the other end connects to Business Integration Connect through WebSphere BI adapters, i.e. JMSConnector1. Change the value of the property DB\_CONN\_POOL\_NAME to CWLDPool1.

- 11. Deploy the ICL into the ICS Repository
  - a. Open the User Projects folder.
  - b. Right-click Interchange Server Projects and select New User Project.
  - c. Type a name for the project.
  - d. In the Available Integration Component Libraries drop down list, select the ICL you created.
  - e. Click Finish. This associates the project with the ICL.

- f. In InterChange Servers, connect to the ICS Server.
- g. Right-click the server name and select **Add User Project**. Select the project you created.
- h. Right-click the server name and select **Deploy Projects**.
- i. Select the entire project and click Next.
- j. Click Next.
- k. Select the folder for the project and click **Finish**. This deploys the project on the server.
- 12. Restart the Interchange Server.
- 13. In a DB2 command window, run the DB creation scripts (db2RNtable\_create.sql).
- 14. Verify that the scripts created the RNState table.
- 15. Start the JMS adapters. Ensure that the JMS queues are properly configured. Consult the adapter configuration guide for details.
- 16. Start Monitor.exe and verify that the collaborations and connectors are active.

## **Running Scenario 1**

To run Scenario 1, do the following:

- Start the VT connector and define a profile for the Port Connector. Select File > Connect Agent to begin simulating the agent.
- 2. Load the sample 3A4 request object (PIP3A4Request.bo) and update the following fields in the test BO:
  - x\_aux\_sender\_id under JMSDynMO-> JMSProperties (This should be the Business ID of the sender. For example, Community Manager as configured in System B WBI-C Partner Profile.)
  - x\_aux\_receiver\_id under JMSDynMO-> JMSProperties (This should be the Business ID of the receiver. For example, Community Participant as configured in System B WBI-C Partner Profile.)
  - thisDocumentIdentifier under ROOT (This should be a unique identifier)
  - OutputQueue under JMSDynMO (This should be the queue configured to send the messages to SystemB WBI-C. See Hub Admin > Hub configuration > Targets, JMS Target on System B WBI-C)

Please refer to the Integration Overview guide for more information about the properties under JMSDynMO.

- 3. Send it in asynchronous mode.
- 4. Open the log viewer and load the Interchange Server trace file. Search for the following text:

Collaboration Success: Collaboration Name {The collaboration name}, Scenario Name SendRequest, BLOCK Name SendBO.

This indicates that the 3A4 request has been successfully posted to the JMS connector.

- 5. Verify that the Business Integration Connect on the buyer's side has received the 3A4 request and sent it to the Business Integration Connect instance configured as the seller's gateway.
- 6. The Port Connector receives the 3A4 request message. This is the 3A4 request at the seller's backend process. Select the request and click **Reply success**.
- 7. Load the 3A4 response object (PIP3A4Response.bo) and update the following fields in the test BO:
  - x\_aux\_sender\_id under JMSDynMO-> JMSProperties (This should be the Business ID of the sender as is configured in System C WBI-C Partner Profile.)
  - x\_aux\_receiver\_id under JMSDynMO-> JMSProperties (This should be the Business ID of the receiver, i.e, Community Participant as configured in System C WBI-C Partner Profile.)
  - requestingDocumentIdentifier under ROOT (This should be the same as 'thisDocumentIdentifier' for the Request received)
  - thisDocumentIdentifier under ROOT (This should be a unique identifier)
  - OutputQueue under JMSDynMO (This should be the queue configured to send the messages to SystemC WBI-C. See Hub Admin > Hub configuration > Targets, JMS Target on System C WBI-C)

Please refer to the Integration Overview guide for more information about the properties under JMSDynMO.

- 8. Send it in asynchronous mode.
- 9. Open the log viewer and load the Interchange Server trace file. Search for the following text:

Collaboration Success: Collaboration Name {The collaboration name}, Scenario Name SendResponse, BLOCK Name SendBO.

The Port Connector receives the 3A4 response message is received in the Port Connector. This is the 3A4 response at the buyer's backend process. Select the response and click **Reply success**.

# **Running Scenario 2**

To run Scenario 2, run Scenario 1 and then do the following:

- 1. Load the PIP3A4Cancel.bo and update the following fields in the test BO:
  - x\_aux\_sender\_id under JMSDynMO-> JMSProperties (This should be the Business ID of the sender, as is configured in SystemB WBI-C Partner Profile.)
  - x\_aux\_receiver\_id under JMSDynMO-> JMSProperties (This should be the Business ID of the receiver, i.e, Community Participant as configured in SystemB WBI-C Partner Profile.)
  - EventMessageID under ROOT (This should be a unique identifier)
  - BusinessObjectID under ROOT (This should be the same as 'thisDocumentIdentifier' of the Request sent)

- GlobalMessageID under ROOT (This should be the same as 'x\_aux\_msg\_id' of the Request sent)
- x\_aux\_process\_instance\_id under JMSDynMO-> JMSProperties (This should be the same as 'x\_aux\_process\_instance\_id 'of the Request under JMSDynMO-> JMSProperties sent)
- StatusCode under ROOT and x\_aux\_event\_status\_code under JMSDynMO-> JMSProperties e.g 800
- OutputQueue under JMSDynMO (This should be the queue configured to send the messages to SystemB WBI-C. See Hub Admin > Hub configuration > Targets, JMS Target on System B WBI-C)

Please refer to the Integration Overview guide for more information about the properties under JMSDynMO.

- 2. Send it in asynchronous mode.
- 3. Open the log viewer and load the Interchange Server trace file. Search for the following text:

Collaboration Success: Collaboration Name {The collaboration name}, Scenario Name SendEvent, BLOCK Name SendEvent.

This indicates the event message has been successfully posted to the JMS connector.

- 4. The buyer's Business Integration Connect instance receives the event message. The instance sends a PIP 0A1 message to the seller's gateway.
- 5. The Port Connector receives the PIPA1 message.

# **Running Scenario 3**

To run Scenario 3, do the following:

- Start the VT connector and define a profile for the Port Connector. Select File > Connect Agent to begin simulating the agent.
- 1. Load the sample 3C3 request object (PIP3C3Request.bo) with the URI of the attachment or with a default attachment BO or both. Update the following fields in the test BO:
  - x\_aux\_sender\_id under JMSDynMO-> JMSProperties (This should be the Business ID of the sender as is configured in System B WBI-C Partner Profile.)
  - x\_aux\_receiver\_id under JMSDynMO-> JMSProperties (This should be the Business ID of the receiver, i.e, Community Participant as configured in System B WBI-C Partner Profile.)
  - thisDocumentIdentifier under ROOT (This should be a unique identifier)
  - OutputQueue under JMSDynMO (This should be the queue configured to send the messages to SystemB WBI-C. See Hub Admin > Hub configuration > Targets, JMS Target on System B WBI-C)

Please refer to the Integration Overview guide for more information about the properties under JMSDynMO.

2. Send it in asynchronous mode.

3. Open the log viewer and load the Interchange Server trace file. Search for the following text:

Collaboration Success: Collaboration Name {The collaboration name}, Scenario Name SendRequest, BLOCK Name SendBO.

This indicates the 3C3 request has been successfully posted to the JMS connector.

- 4. Verify that the Business Integration Connect instance on the buyer's side has received the 3C3 request and sent it to the trading partner (in this case the Business Integration Connect instance configured as the seller's gateway).
- 5. The 3C3 request message must reach the responder's gateway and the seller process. The collaboration at the seller side decodes the attachment and writes it to a file mentioned in the collaboration properties, and this URI is set in the business object and sent to back end.
- 6. The Port Connector receives the 3C3 request message. This is the 3C3 request at the seller's backend process. Select the request and click **Reply success**.

# **Notices and Trademarks**

# **Notices**

IBM may not offer the products, services, or features discussed in this document in all countries. Consult your local IBM representative for information on the products and services currently available in your area. Any reference to an IBM product, program, or service is not intended to state or imply that only that IBM product, program, or service may be used. Any functionally equivalent product, program, or service that does not infringe any IBM intellectual property right may be used instead. However, it is the user's responsibility to evaluate and verify the operation of any non-IBM product, program, or service.

IBM may have patents or pending patent applications covering subject matter described in this document. The furnishing of this document does not give you any license to these patents. You can send license inquiries, in writing, to:

IBM Director of Licensing IBM Corporation North Castle Drive Armonk, NY 10504-1785 U.S.A.

The following paragraph does not apply to the United Kingdom or any other country where such provisions are inconsistent with local law: INTERNATIONAL BUSINESS MACHINES CORPORATION PROVIDES THIS PUBLICATION "AS IS" WITHOUT WARRANTY OF ANY KIND, EITHER EXPRESS OR IMPLIED, INCLUDING, BUT NOT LIMITED TO, THE IMPLIED WARRANTIES OF NON-INFRINGEMENT, MERCHANTABILITY OR FITNESS FOR A PARTICULAR PURPOSE. Some states do not allow disclaimer of express or implied warranties in certain transactions, therefore, this statement may not apply to you.

This information could include technical inaccuracies or typographical errors. Changes are periodically made to the information herein; these changes will be incorporated in new editions of the publication. IBM may make improvements and/or changes in the product(s) and/or program(s) described in this publication at any time without notice.

Any references in this information to non-IBM Web sites are provided for convenience only and do not in any manner serve as an endorsement of those Web sites. The materials at those Web sites are not part of the materials for this IBM product and use of those Web sites is at your own risk.

IBM may use or distribute any of the information you supply in any way it believes appropriate without incurring any obligation to you.

Licensees of this program who wish to have information about it for the purpose of enabling: (i) the exchange of information between independently created programs and other programs (including this one) and (ii) the mutual use of the information which has been exchanged, should contact:

IBM Burlingame Laboratory Director IBM Burlingame Laboratory 577 Airport Blvd., Suite 800 Burlingame, CA 94010 U.S.A

Such information may be available, subject to appropriate terms and conditions, including in some cases, payment of a fee.

The licensed program described in this document and all licensed material available for it are provided by IBM under terms of the IBM Customer Agreement, IBM International Program License Agreement, or any equivalent agreement between us.

Any performance data contained herein was determined in a controlled environment. Therefore, the results obtained in other operating environments may vary significantly. Some measurements may have been made on development-level systems and there is no guarantee that these measurements will be the same on generally available systems. Furthermore, some measurement may have been estimated through extrapolation. Actual results may vary. Users of this document should verify the applicable data for their specific environment.

Information concerning non-IBM products was obtained from the suppliers of those products, their published announcements or other publicly available sources. IBM has not tested those products and cannot confirm the accuracy of performance, compatibility or any other claims related to non-IBM products. Questions on the capabilities of non-IBM products should be addressed to the suppliers of those products.

This information contains examples of data and reports used in daily business operations. To illustrate them as completely as possible, the examples may include the names of individuals, companies, brands, and products. All of these names are fictitious and any similarity to the names and addresses used by an actual business enterprise is entirely coincidental.

All statements regarding IBM's future direction or intent are subject to change or withdrawal without notice, and represent goals and objectives only.

### COPYRIGHT LICENSE:

This information contains sample application programs in source language, which illustrates programming techniques on various operating platforms. You may copy, modify, and distribute these sample programs in any form without payment to IBM, for the purposes of developing, using, marketing or distributing application programs conforming to the application programming interface for the operating platform for which the sample programs are written. These examples have not been thoroughly tested under all conditions. IBM, therefore, cannot guarantee or imply reliability, serviceability, or function of these programs. You may copy, modify, and distribute these sample programs in any form without payment to IBM for the purposes of developing, using, marketing, or distributing application programs conforming to IBM's application programming interfaces.

# **Programming interface information**

Programming interface information is intended to help you create application software using this program.

General-use programming interfaces allow you to write application software that obtain the services of this program's tools.

However, this information may also contain diagnosis, modification, and tuning information. Diagnosis, modification and tuning information is provided to help you debug your application software.

**Warning:** Do not use this diagnosis, modification, and tuning information as a programming interface because it is subject to change.

# Trademarks and service marks

The following terms are trademarks of International Business Machines Corporation in the United States, other countries, or both:

IBM the IBM logo CrossWorlds DB2 DB2 Universal Database MQSeries Tivoli WebSphere

Microsoft, Windows, and the Windows logo are trademarks of Microsoft Corporation in the United States, other countries, or both.

Intel and Xeon are trademarks or registered trademarks of Intel Corporation in the United States, other countries, or both.

Solaris, Java, and all Java-based trademarks are trademarks of Sun Microsystems, Inc. in the United States, other countries, or both.

Other company, product or service names may be trademarks or service marks of others.

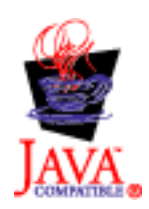